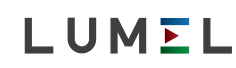

# MIERNIK ENERGII 3-FAZ. Z MID 100A NMID30-2 V1

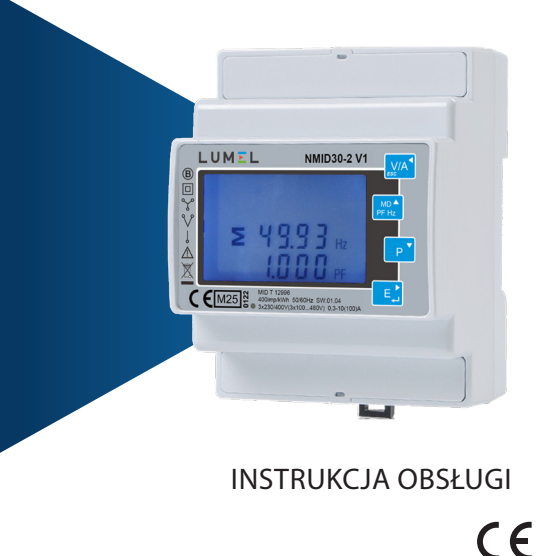

## 1 Wstęp

Niniejszy dokument zawiera instrukcje obsługi, konserwacji i instalacji. To urządzenie mierzy i wyświetla charakterystyki sieci jednofazowej dwuprzewodowej (1P2W), trójfazowej trójprzewodowej (3P3W) i trójfazowej czteroprzewodowej (3P4W). Parametry pomiarowe obejmują napięcie (V), prąd (A), częstotliwość (Hz), moc (kW / KVA / KVAr), współczynnik mocy (PF), energię pobieraną, oddawaną i całkowitą (kWh / kVArh). Urządzenie mierzy również maksymalny prąd i moc Demand mierzone w ustalonych okresach do 60 minut

Jest również wyposażony w pełną komunikację z wbudowanymi wyjściami Pulse i RS485 Modbus RTU, konfiguracja jest chroniona hasłem

To urządzenie jest bezpośrednio podłączane do 10(100)A Konfiguracja jest chroniona hasłem.

## 1.1 Parametry urządzenia

NMID30-2 V1 może mierzyć i wyświetlać:

- Napięcie między fazą a neutralnym i %THD (całkowite zniekształcenie harmoniczne) wszystkich faz
- Częstotliwość linii
- Prąd, Maksymalny prąd Demand i %THD prądu wszystkich faz
- Moc, maksymalną moc Demand i współczynnik mocy
- Energię pobieraną, oddawaną, i całkowitą energię czynną · Energie pobierana, oddawana, i całkowita energie bierna

Urządzenie posiada menu konfiguracji chronione hasłem dla następujących funkcji: Zmiana hasła

- Konfiguracja układu 1F2P. 3F3P. 3F4P
- Czas interwału Demand
- Reset pomiarów Demand
- · Wyjście impulsowe czas trwania

## 1.2 Interfejs szeregowy RS485 – Modbus RTU

Port szeregowy RS485 z protokołem Modbus RTU zapewniający zdalne monitorowanie i sterowanie urządzeniem. Dostępne są ekrany konfiguracji do konfiguracji portu RS485. Dotyczy rozdziału 4.8. Lista rejestrów oraz opis protokołu Modbus znajduje się w osobnej instrukcji dostępnej na stronie internetowej www.lumel.com.pl

## 1.3 Wyjście impulsowe

Dwa wyjścia impulsowe, które można ustawić dla energii czynnej (kWh) lub energii biernej (kVArh).

## 2 Ekrany startowe

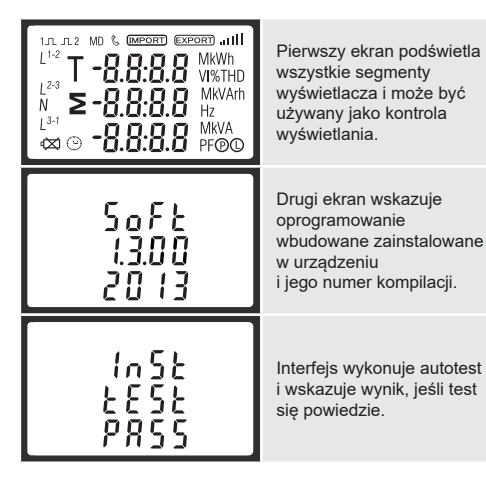

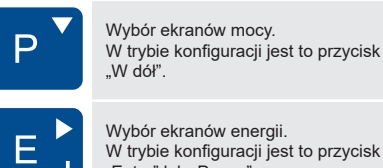

W trybie konfiguracji jest to przycisk "Enter" lub "Prawo".

## 3.1 Napięcie i prąd

Każde kolejne naciśnięcie 📈 przycisku wybiera nowy parametr

| <sup>L1</sup> 000.<br><sup>L2</sup> 000.<br><sup>L3</sup> 000. | 0 v<br>0<br>0 | Napięcia między fazą a<br>przewodem neutralnym.         |  |
|----------------------------------------------------------------|---------------|---------------------------------------------------------|--|
| $ \begin{array}{cccccccccccccccccccccccccccccccccccc$          | 0<br>0<br>0   | Prąd na każdej fazie.                                   |  |
| L'<br>L <sup>2</sup><br>L <sup>3</sup><br>0 0.0                | 0<br>0<br>0   | %THD napięcia między<br>fazą a przewodem<br>neutralnym. |  |
| L <sup>1</sup><br>L <sup>2</sup><br>L <sup>3</sup><br>U 0.0    | 0 1%THD       | %THD prądu dla każdej<br>fazy.                          |  |

## 3.2 Częstotliwość i współczynnik mocy oraz Demand

| Każde kolejne naciśnięcie 🗾 przycisku wybiera nowy zakres:                                      |                                   |  |
|-------------------------------------------------------------------------------------------------|-----------------------------------|--|
| Częstotliwość i<br>współczynnik mocy<br>(całkowity).                                            |                                   |  |
| L'<br>L <sup>2</sup><br>L <sup>3</sup><br>U.999<br>L <sup>3</sup><br>U.999<br>PF                | Współczynnik mocy każdej<br>fazy. |  |
| 0.000 <sup>kw</sup><br>S                                                                        | Maksymalna moc Demand.            |  |
| L <sup>1</sup> <b>O.O O O</b><br>L <sup>2</sup> <b>O.O O O</b><br>L <sup>3</sup> <b>O.O O O</b> | Maksymalny prąd Demand.           |  |

## 3.3 Moc

Każde kolejne naciśnięcie 📭 przycisku wybiera nowy zakres:

| L <sup>1</sup><br>L <sup>2</sup><br>L <sup>3</sup><br>D.D D D<br>D.D D D | Chwilowa moc czynna<br>w kW.   |
|--------------------------------------------------------------------------|--------------------------------|
| L <sup>1</sup><br>L <sup>2</sup><br>L <sup>3</sup><br>D.D D D<br>kVAr    | Chwilowa moc bierna w<br>kVAr. |
| L <sup>1</sup><br>L <sup>2</sup><br>L <sup>3</sup><br>0.000<br>kVA       | Chwilowe Volt-Amps w<br>KVA.   |
|                                                                          | Całkowita kW, kVArh, kVA,      |

| 0000 <sup>kWh</sup>     | Energia czynna całkowita |
|-------------------------|--------------------------|
| ≥ 03 1.4                | w kWh.                   |
| 0000                    | Energia bierna całkowita |
| ≥000.0 <sup>kVArh</sup> | w kVArh.                 |

Należy pamiętać, że rejestr to 9999999.9 wyświetlane w dwóch wierszach.

## 4 Konfiguracja

Aby wejść w tryb konfiguracji, przytrzymaj przycisk 🗾 przez 3 sekundy, aż pojawi się ekran hasła.

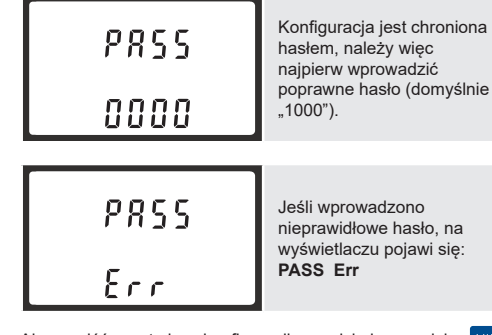

Aby wyjść z trybu konfiguracji, naciskaj przycisk 📈 wielokrotnie, aż ekran pomiaru zostanie przywrócony.

### 4.1 Metody wprowadzania ustawień

Niektóre pozycje menu, takie jak hasło i przekładnik prądowy wymagaja wpisania czterocyfrowego numeru, podczas gdy inne, takie jak system zasilania, wymagają wyboru z opcji menu.

## 4.1.1 Wybór opcji menu

1. Użyj przycisków 🏴 i P aby przewinąć różne opcje menu

- 2. Naciśnij 📑 aby potwierdzić wybór
- 3. Jeśli element miga, można go ustawić za pomocą przycisków <sup>MD▲</sup> PFHz i P ▼
- 4. Po wybraniu opcji z bieżącej warstwy naciśnij E aby potwierdzić wybór. Pojawi się wskaźnik SET.
- 5. Po zakończeniu ustawiania parametrów naciśnij 📈 aby powrócić do wyższego poziomu menu. Wskaźnik SET zostanie usunięty i będziesz mógł użyć przycisków 📑 do dalszego wyboru menu.
- 6. Po zakończeniu wszystkich ustawień naciśnij kilkakrotnie zva aż ekran pomiaru zostanie przywrócony.

## 4.1.2 Procedura wprowadzania liczb

Podczas konfigurowania urządzenia niektóre ekrany wymagają wprowadzenia liczb. W szczególności przy wejściu do sekcji konfiguracji należy wprowadzić hasło. Cyfry są ustawiane indywidualnie, od lewej do prawej. Procedura jest następująca:

- 1. Bieżąca cyfra do ustawienia miga, a następnie można ją ustawić za pomocą przycisków 🎤 i P
- 2. Naciśnij E: aby potwierdzić ustawienie każdej cyfry. Wskaźnik SET pojawia się po ustawieniu ostatniej cyfry
- 3. Po ustawieniu ostatniej cyfry naciśnij 📈 aby wyjść z procedury ustawiania numeru. Wskaźnik SET zostanie usuniety.

### 4.2 Zmiana hasła

|   | 582<br>PR55<br>1000 | Użyj 📴 i P aby<br>wybrać opcję zmiany<br>hasła.                                                     |
|---|---------------------|----------------------------------------------------------------------------------------------------|
|   | 582<br>PR55<br>1000 | Naciśnij<br>procedurę zmiany hasła.<br>Pojawi się nowy ekran<br>hasła z pierwszą migającą<br>cyfrą. |
| Г |                     | Użvi ≜ i ₽ abv                                                                                      |

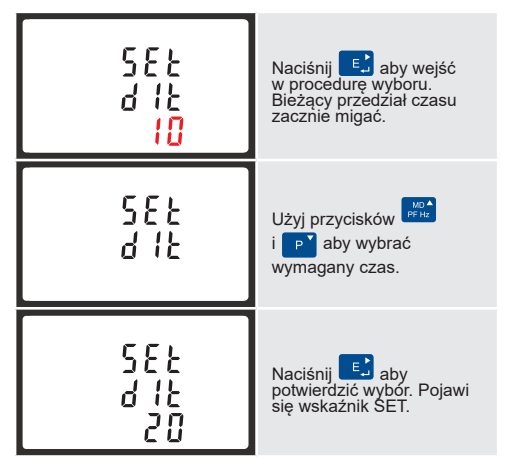

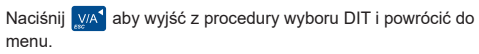

### 4.4 System zasilania

Domyślne ustawienie urządzenia to układ 3 fazowy 4 przewodowy (3F4P).

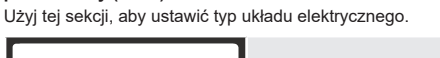

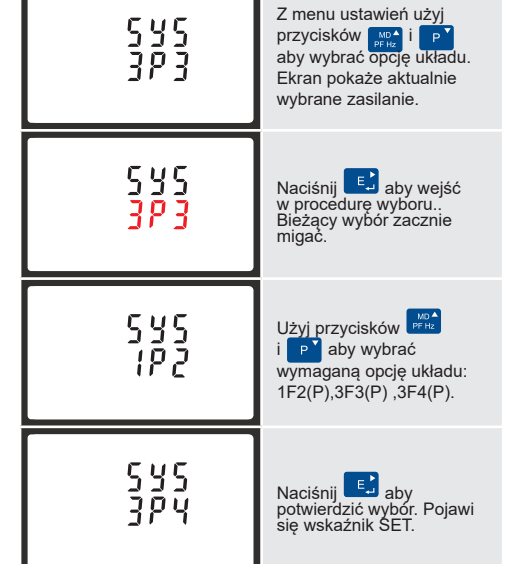

Naciśnij 💹 aby wyjść z procedury wyboru układu i powrócić do menu. SET zniknie i nastąpi powrót do głównego menu konfiguracji

## 4.5 Wyjście impulsowe

Ta opcja pozwala skonfigurować wyjście impulsowe. Wyjście można ustawić tak, aby dostarczało impuls dla określonej ilości energii czynnej lub biernej. Sekcja ta służy do ustawiania wyjścia impulsowego przekaźnika — Jednostki: kWh, kVArh

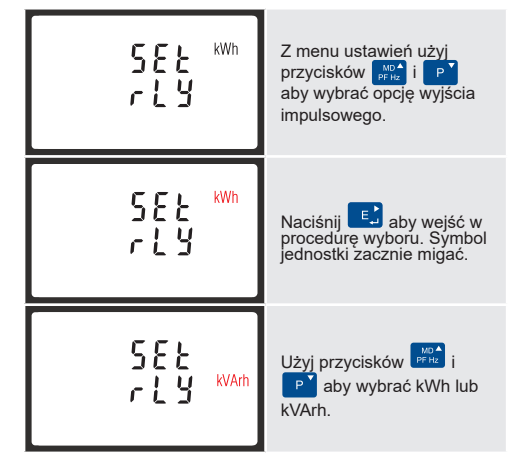

Po zakończeniu procedury wprowadzania naciśnij 🗾 aby potwierdzić ustawienie i naciśnij yna aby powrócić do głównego menu konfiguracji

### 4.5.1 Stała impulsowania

Można skonfigurować wyjście impulsowe, aby odpowiadało określonej ilości pobieranej lub oddawanej energii. Ten parametr można również ustawić na wykorzystanie energii czynnej (kWh) lub energii biernej (kVarh).

Należy pamiętać o ograniczeniach, które należy uwzględnić przy ustawianiu wyjścia impulsowego. Polega to na tym, że wyjście przekaźnikowe może impulsować tylko 2 razy na sekundę.

ienie impulsów: 1 impuls na 0.01(10W) / 0,1(100W) / 1 (1kWh) / 10(10kWh) / 100(100kWh) /1000 (1000kWh)

\* Po krótkim opóźnieniu ekran wyświetli pomiary energii czynnej.

## **3 Pomiary**

Przyciski działają w następujący sposób:

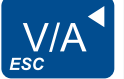

Wybiera ekrany wyświetlania napięcia i prądu. W trybie konfiguracji jest to Przycisk "Lewo" lub "Powrót"

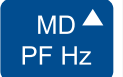

Wybór ekranów częstotliwości i współczynnika mocy. W trybie konfiguracji jest to przycisk "Do góry"

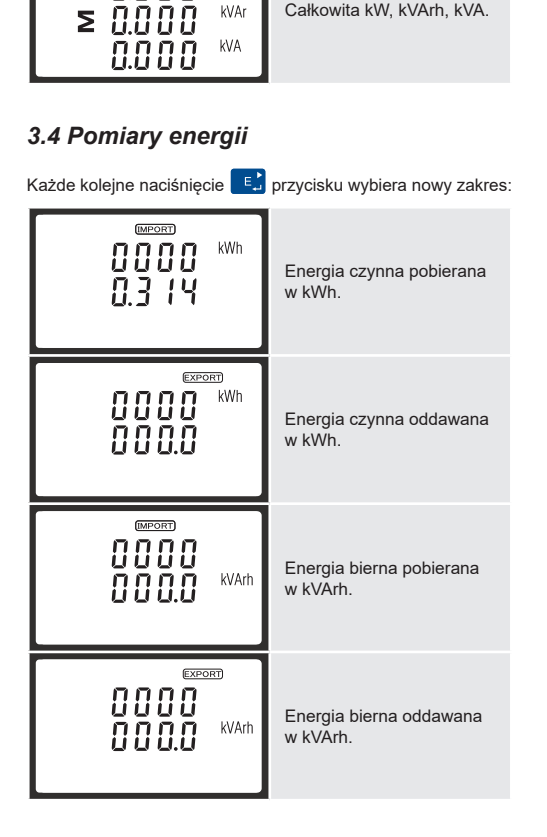

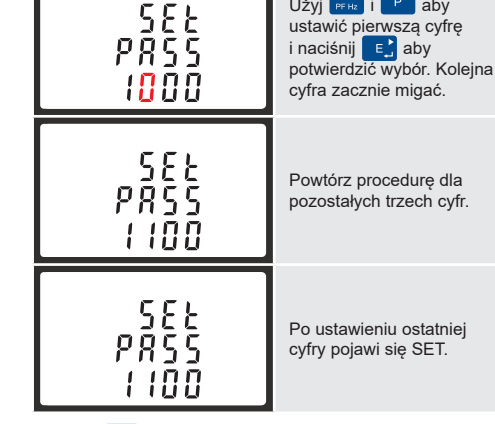

Naciśnij 💹 aby wyjść z procedury ustawiania numeru i powrócić do menu konfiguracji. SET zostanie usunięty

## 4.3 DIT (Czas Integracji Demand)

Ustawia okres (w minutach), w którym odczyty prądu i mocy są zintegrowane dla pomiaru maksymalnego demand. Opcje to: wył., 5, 10,15 30,60 minut.

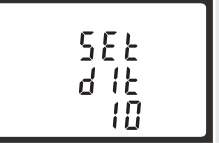

Z menu ustawień użyj przycisków 🎬 i P aby wybrać opcję DIT. Ekran pokaże aktualnie wybrany czas integracji.

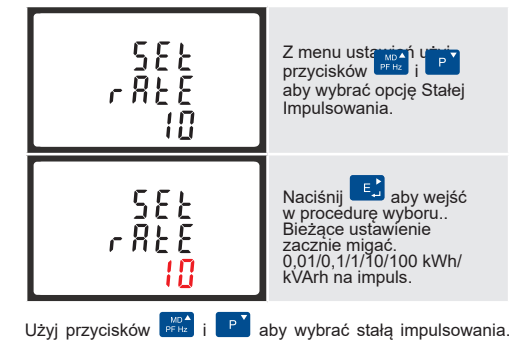

Po zakończeniu procedury wprowadzania naciśnij 💽 aby potwierdzić ustawienie i naciśnij 📈 aby powróci głównego menu konfiguracji.

## 4.5.2 Czas trwania impulsu

Monitorowana energia może być czynna lub bierna, a szerokość impulsu może być wybrana jako 200, 100 lub 60ms.

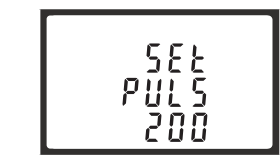

Z menu ustawień użyj przycisków przycisków z i p aby wybrać opcję Szerokości impulsu.

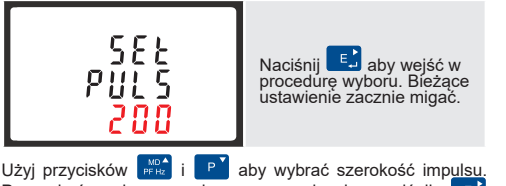

Użyj przycisków E aby wybrać szerokość impulsu. Po zakończeniu procedury wprowadzania naciśnij E aby potwierdzić ustawienie i naciśnij VA aby powrócić do głównego menu konfiguracji

### 4.6 Komunikacja

Port RS485 może być używany do komunikacji przy użyciu protokołu Modbus RTU. W przypadku Modbus RTU parametry są wybierane z panelu przedniego.

#### 4.6.1 Adres RS485

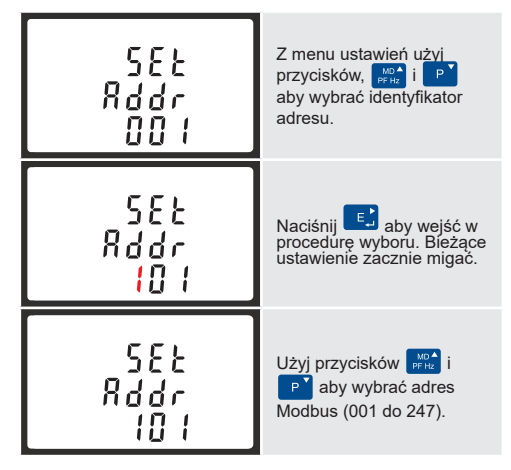

Po zakończeniu procedury wprowadzania naciśnij przycisk ez) aby potwierdzić ustawienie i naciśnij przycisk war aby powrócić do głównego menu konfiguracji.

#### 4.6.2 Szybkość transmisji

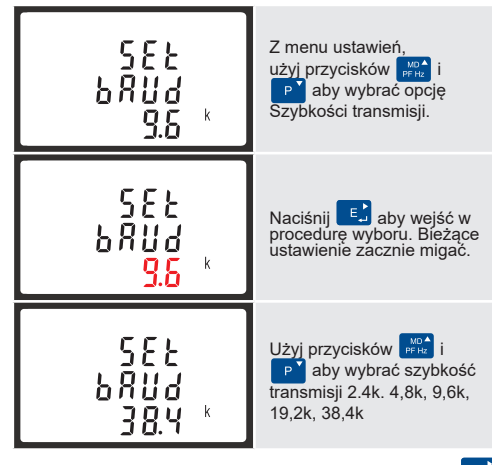

Po zakończeniu procedury wprowadzania naciśnij 💽 aby potwierdzić ustawienie i naciśnij Mał aby powrócić do głównego menu konfiguracji

#### 4.6.3 Parzystość

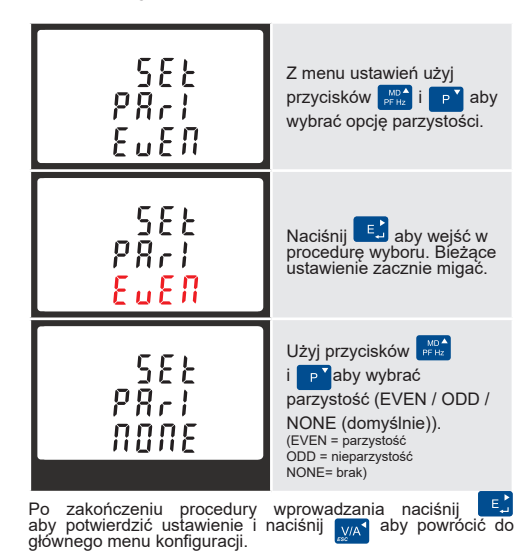

4.6.4 Bity stopu

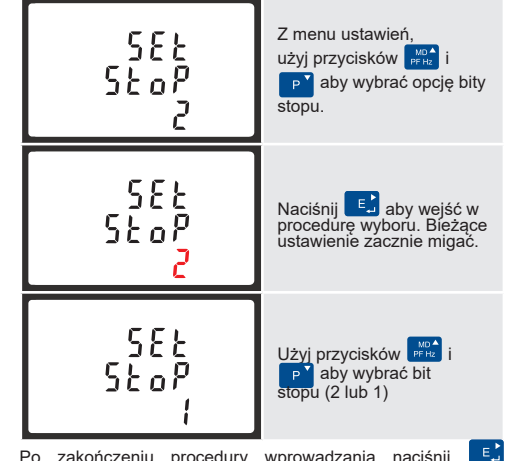

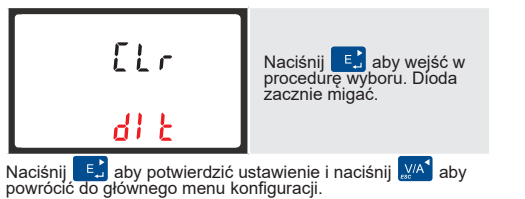

## 4.8 Konfiguracja podświetlenia

Nasz podświetlany wyświetlacz o wysokiej rozdzielczości można ustawić na czas, który najlepiej odpowiada klientowi końcowemu.

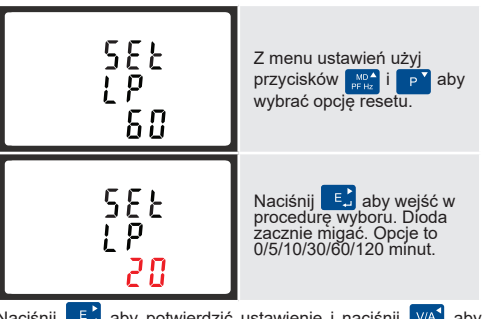

Naciśnij 토 aby potwierdzić ustawienie i naciśnij 📈 aby powrócić do głównego menu konfiguracji.

## 5 Specyfikacje

5.1 Mierzone parametry

Urządzenie może monitorować i wyświetlać następujące parametry układu jednofazowego dwuprzewodowego (1F2P), trójfazowego trójprzewodowego (3F3P) lub trójfazowego czteroprzewodowego (3F4P).

## 5.1.1 Napięcie i prąd

- Napięcia między fazą a neutralnym od 100 do 289V a.c. (nie dotyczy układu 3-faz. 3-przew.).
- Napięcia międzyfazowe od 173 do 500V a.c. (tylko w układzie 3-faz.).
- Procent całkowitego zniekształcenia harmonicznego napięcia (%THD) między każdą fazą a neutralnym (nie dotyczy układów 3F3P). • Procent THD% napięcia międzyfazowego (tylko w układzie 3-faz.).
- %THD prądu dla każdej fazy.

### 5.1.2 Współczynnik mocy, częstotliwość i wartości maksymalne Demand

- Częstotliwość w Hz
  Moc chwilowa:
- Moc 0 do 99999 W Moc bierna 0 do 99999 Var
- Moc pozorna chwilowa 0 do 99999 VA
- Maksymalna moc demand od ostatniego resetu Demand Współczynnik Mocy
- Prąd neutralny maksymalny Demand od ostatniego zresetowania Demand (tylko w układzie 3-faz.)

#### 5.1.3 Pomiary energii

| ····· · · · · · · · · · · · · · · · ·                 |                      |
|-------------------------------------------------------|----------------------|
| <ul> <li>Energia czynna pobierana/oddawana</li> </ul> | 0 do 999999,9 kWh    |
| <ul> <li>Energia bierna pobierana/oddawana</li> </ul> | 0 do 999999,9 kVArh  |
| <ul> <li>Energia czynna całkowita</li> </ul>          | 0 do 999999,9 kWh    |
| <ul> <li>Energia bierna całkowita</li> </ul>          | 0 do 999999 9 k\/Arh |

### 5.2 Wejścia pomiarowe

Wejścia napięciowe przez 4-torowe złącze stałe o przekroju przewodu linkowego 35mm². Jednofazowy dwuprzewodowy (1F2P), trójfazowy trójprzewodowy (3F3P) lub trójfazowy czteroprzewodowy (3F4P) niezbalansowany. Częstotliwość linii mierzona od napięcia L1 lub napięcia L3.

#### 5.3 Dokładność Nar

| <ul> <li>Napięcie</li> </ul>                  | 0,5% zakresu maksimum        |
|-----------------------------------------------|------------------------------|
| • Prąd                                        | 0,5% wartości nominalnej     |
| <ul> <li>Częstotliwość</li> </ul>             | 0,2% średniej częstotliwości |
| <ul> <li>Współczynnik mocy</li> </ul>         | 1% jedności (0,01)           |
| <ul> <li>Moc czynna (W)</li> </ul>            | ± 1% zakresu maksimum        |
| <ul> <li>Moc bierna (VAr)</li> </ul>          | ± 1% zakresu maksimum        |
| <ul> <li>Moc pozorna (VA)</li> </ul>          | ± 1% zakresu maksimum        |
| <ul> <li>Energia czynna (Wh)</li> </ul>       | Klasa 1 IEC 62053-21         |
| <ul> <li>Energia bierna (VARh)</li> </ul>     | ± 1% zakresu maksimum        |
| <ul> <li>Całkowite zniekształcenia</li> </ul> | 1% do 31. harmonicznej       |
| harmoniczne                                   |                              |
| <ul> <li>Czas odpowiedzi wejścia</li> </ul>   | 1s, zwykle, do> 99% odczytu  |
|                                               | koncowego, przy 50 Hz.       |

### 5.5 Interfejsy do monitorowania zewnętrznego

- Dostępne są trzy interfejsy · Kanał komunikacyjny RS485, który można zaprogramować dla protokołu Modbus RTU
- · Wyjście przekaźnikowe wskazujące energię mierzoną w czasie rzeczywistym (konfigurowalne)
- Wyjście impulsowe 400imp/kWh (nie konfigurowalne)

Konfiguracja Modbus (szybkość transmisji itp.) i przypisania wyjść przekaźnikowych impulsowych (kW/kVArh, pobierana/ oddawana itd.) są konfigurowane za pomocą ekranów konfiguracji

### 5.5.1 Wyjścia impulsowe

Opto-złącze z bezpotencjałowym stykiem SPST-NO (Obciążalność prądowa 5-27VDC / Max wejście prądowe: Imin 2mA oraz Imax 27mA DC). Wyjście impulsowe można ustawić tak, aby generowało impulsy reprezentujące kWh lub kVArh. Stała może być ustawiona tak by generowano 1 impuls na:

## 0,01 = 10 Wh/VArh

#### 5.7 Środowisko

| Temperatura pracy          | -25°C do +55°C*              |
|----------------------------|------------------------------|
| Temperatura przechowywania | -40°C do +70°C*              |
| Wilgotność względna        | 0 do 95%, bez kondensacji    |
| Wysokość n.p.m.            | do 3000m                     |
| Czas nagrzewania           | 1 minuta                     |
| Wibracje                   | 10Hz do 50Hz, IEC 60068-2-6, |
|                            | 2g                           |
| Wytrzymałość na wstrząsy   | 30gw trzech płaszczyznach    |
|                            |                              |

\*Maksymalne temperatury pracy i przechowywania mieszczą się w kontekście typowych zmian dziennych i sezonowych.

#### 5.8 Dane mechaniczne

| <ul> <li>Wymiary szyny DIN</li> </ul> | 76 x 100 mm (SZxW) zgodnie z   |
|---------------------------------------|--------------------------------|
|                                       | DIN 43880                      |
| <ul> <li>Montaż</li> </ul>            | Szyna DIN (DIN 43880)          |
| <ul> <li>Stopień ochrony</li> </ul>   | IP51 wewnątrz                  |
| <ul> <li>Materiał</li> </ul>          | Samogasnące tworzywo (UL 94V-0 |

#### 5.9 Deklaracja zgodności

#### <u>Deklaracja zgodności UE</u>

LUMEL S.A. ul. Sulechowska 1, 65-022 Zielona Góra, Polska

3-fazowy wielofunkcyjny licznik energii elektrycznej NMID30-2 z zakresem pomiarowym 3x230/400V AC i 0,5-10 (100)A, 50Hz, 3200imp/kWh odpowiada modelowi produkcji w certyfikacie badania EU numer **0120/SGS0424**. opisanemu

Wykazano spełnienie zasadniczych wymagań określonych w załączniku I oraz w odpowiednich załącznikach dotyczących poszczególnych urządzeń pomiarowych

Wymieniony powyżej licznik energii elektrycznej jest zgodny z odpowiednim unijnym prawodawstwem harmonizacyjnym i spełnia odpowiednie wymogi dyrektywy 2014/32/UE z następującymi

PN-EN 50470-1:2006, Urządzenia do pomiarów energii elektrycznej (prądu przemiennego) -Część 1: Wymagania ogólne, badania i warunki badań. Urządzenia do pomiarów (klas A, B i C).

PN-EN 50470-3:2006, Urządzenia do pomiarów energii elektrycznej (prądu przemiennego) - Część 3: Wymagania szczegółowe – Liczniki statyczne energii czynnej (klas A, B i C).

Niniejsza deklaracja zgodności wydana zostaje na wyłaczna odpowiedzialność producenta.

Podpisano w imieniu LUMEL S.A Podpis: RAD LABORATORIUM David

Stanowisko: Dyrektor R&D i Laboratorium

## 6 NMID30-2 V1

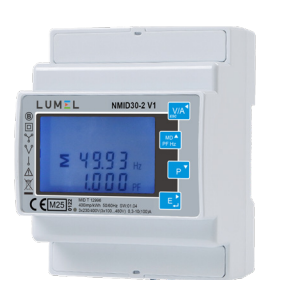

### 6.1 Tabliczka znamionowa

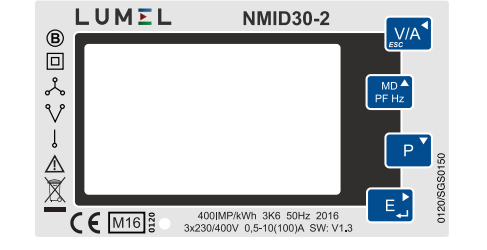

## 7 Wymiary

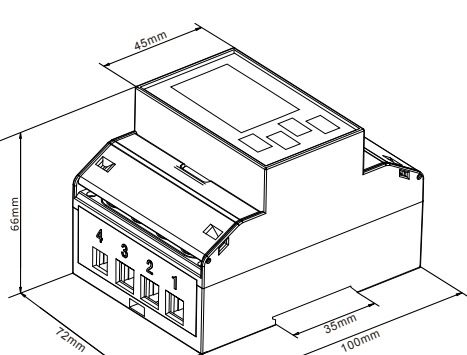

#### 8.1 Sieć jednofazowa 2-przewodowa

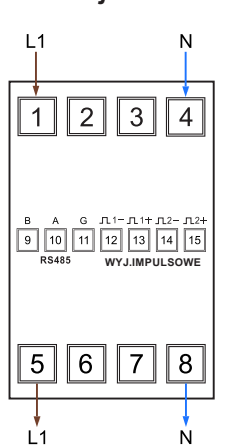

#### 8.2 Sieć trójfazowa 3-przewodowa

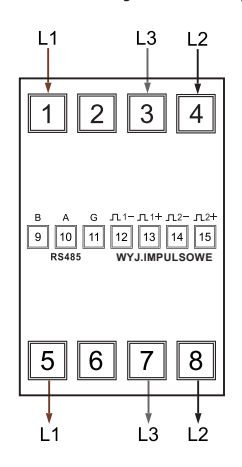

#### 8.3 Sieć trójfazowa 4-przewodowa

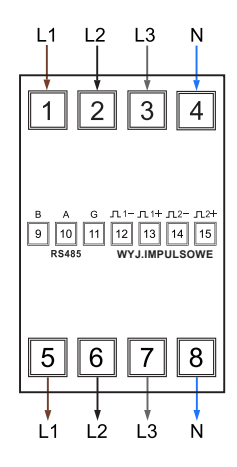

### 8.4

Przed rozpoczęciem pracy wyłącz wszystkie źródła zasilania tego urządzenia i sprzętu, w którym jest zainstalowane. Zawsze używaj odpowiednio zatwierdzonego urządzenia wykrywającego napięcie, aby potwierdzić, że zasilanie jest wyłączone

#### 8.5 Okablowanie i zabezpieczenie wejścia bezpiecznikiem

Wybierz właściwy typ bezpieczników i o zdolności wyłączania odpowiedniej do zasilania i zgodnie z lokalnymi przepisami.

W miarę możliwości należy zapewnić przełącznik lub wyłącznik umożliwiający izolację zasilania urządzenia. W podstawowych aplikacjach pomiarowych, przed jakąkolwiek konserwacją produktu, należy upewnić się, że zasilanie jest izolowane. Manipulowanie plombami produktu może być sprzeczne z lokalnymi przepisami.

#### 8.6 Rozmiar przewodu / moment obrotowy

| Schematy podłączeń<br>(zależne od typu sieci, patrz pkt 8.1. do 8.3) |                               | Ð      |
|----------------------------------------------------------------------|-------------------------------|--------|
|                                                                      | Rozmiar kabla                 | Moment |
| B A G                                                                | przewód<br>dwużyłowy<br>linka | 0.6 Nm |
| L1 L2 L3 N                                                           | 25mm²                         | 3.5 Nm |

Po zakończeniu procedury wprowadzania naciśnij aby potwierdzić ustawienie i naciśnij wa aby powrócić do głównego menu konfiguracji.

## 47 CI R

Miernik zapewnia funkcję resetowania maksymalnej wartości demand prądu i mocy.

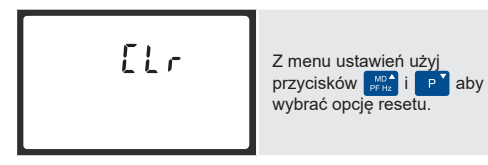

0,1 = 100 Wh/VArk1 = 1 kWh/kVArh10 = 10 kWh/kVArh100 = 100 kWh/kVArh Szerokość impulsu 200/100/60 mS.

#### 5.5.2 Wyjście RS485 dla Modbus RTU

W przypadku Modbus RTU z menu ustawień można skonfigurować następujące parametry komunikacji RS485: Szybkość transmisji 2400, 4800, 9600, 19200, 38400 Parzystość: brak (domyślnie) / nieparzystość / parzystość Bity stopu 1 lub 2

Adres sieciowy RS485 nnn – 3-cyfrowy numer, od 1 do 247 Modbus<sup>™</sup> Kolejność Kolejność bajtów Hi/Lo jest ustawiana automatycznie na normalną lub odwróconą. Nie może być skonfigurowana z poziomu menu ustawień.

#### 5.6 Warunki odniesienia dla wielkości wpływających

cości wpływające to zmienne, które w niewielkim stopniu wpływają na błędy pomiaru. Dokładność jest weryfikowana w wartości nominalnej (w ramach określonej tolerancji) tych warunków.

Nominalnie ±1%

Sinusoidalny (współczynnik

zniekształceń <0.05)

Strumień naziemny

- · Temperatura otoczenia 23°C ±1°C
- 50 lub 60Hz ±2% Przebieg fali weiścia Sinusoidalny (współczynnik zniekształceń <0.005) Przebieg fali wejścia

Nominalnie ±1%

- Napięcie zasilania Organización de la composición de la composición de l
- Przebieg fali zasilania pomocniczego (jeśli AC)
- Zewnętrzne pole magnetyczne

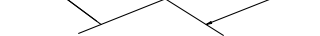

## 8 Schematy połączeń / Konserwacja

Przeczytaj uważnie niniejsze instrukcje i zapoznaj się z urządzeniem, zanim spróbujesz wykonać podłączenia. ZAGROŻENIE PORAŻENIEM PRĄDEM ELEKTRYCZNYM, WYBUCHEM LUB ŁUKIEM ELEKTRYCZNYM.

- Montażu i instalacji połączeń elektrycznych powinna dokonać osoba z uprawnieniami do montażu urządzeń elektrycznych. Stosuj odpowiednie środki ochrony osobistej
- Stosuj i przestrzegaj zasad bezpiecznej pracy przy instalacji elektrycznej, zgodnie z lokalnymi normami.
- Przed rozpoczęciem pracy wyłącz wszystkie źródła zasilania tego urządzenia i sprzętu, w którym jest zainstalowane.
- Zawsze używaj odpowiednio zatwierdzonego urządzenia wykrywającego napięcie, aby potwierdzić, że zasilanie jest wyłaczone
- Nie przekraczaj parametrów znamionowych urządzenia dla maksymalnych limitów.
- Nie używaj tego urządzenia do krytycznych zastosowań sterowania lub ochrony, w których bezpieczeństwo ludzi lub sprzętu zależy od działania obwodu sterowania.
- Nie pozwól, aby została przekroczona maksymalna wartość prądu znamionowego.
- Nieprzestrzeganie tych instrukcji grozi utratą życia lub poważnymi obrażeniami.

W zakresie bezpieczeństwa użytkowania licznik odpowiada wymaganiom normy PN-EN 61010-1:2010.

Wymagania dotyczące kompatybilności elektromagnetycznej zgodne z normą PN-EN 61326-1:2013

#### 8.7 Konserwacja

Przód obudowy należy wycierać tylko suchą szmatką, używając minimalnego nacisku. W razie potrzeby wytrzyj tylną obudowę suchą szmatką.

Brak cześci do serwisowania przez użytkownika.

CE KOHS MID

NMID30-2\_V1\_07

## LUMEL

LUMEL S.A. LUMEL S.A. ul. Słubicka 4, 65-127 Zielona Góra tel.: +48 68 45 75 100, fax +48 68 45 75 508 www.lumel.com pl

Informacja techniczna: tel.: (68) 45 75 140, 45 75 141, 45 75 142, 45 75 145, 45 75 146 e-mail: sprzedaz@lumel.com.pl

Realizacja zamówień: tel.: (68) 45 75 150, 45 75 151, 45 75 152, 45 75 153, 45 75 154, 45 75 155

Pracownia systemów automatyki: tel.: (68) 45 75 145, 45 75 145

Wzorcowanie: tel.: (68) 45 75 163 e-mail: laboratoriu